## DODATNA UPUTSTVA ZA PODEŠAVANJE UREĐAJA ZA POVEZIVANJE NA EDUROAM MREŽU

U **uputstvu za Android** telefone preskočite deo vezan za instalaciju sertifikata i prilikom podešavanja telefona izaberite da se sertifikat ne proverava.

U nastavku je dopuna uputstava namenjenih operativnom sistemu Windows 7, koji se mogu primeniti i na novijim verzijama: https://vet.bg.ac.rs/uploads/files/eduroam/SecureW2\_Uputstvo\_7.pdf

Preporuka je da se kreiranje nove bežične konekcije vrši preko **Control Panel**-a do kojeg se na svim verzijama Windows OS-a može doći prostom pretragom u Start meniju:

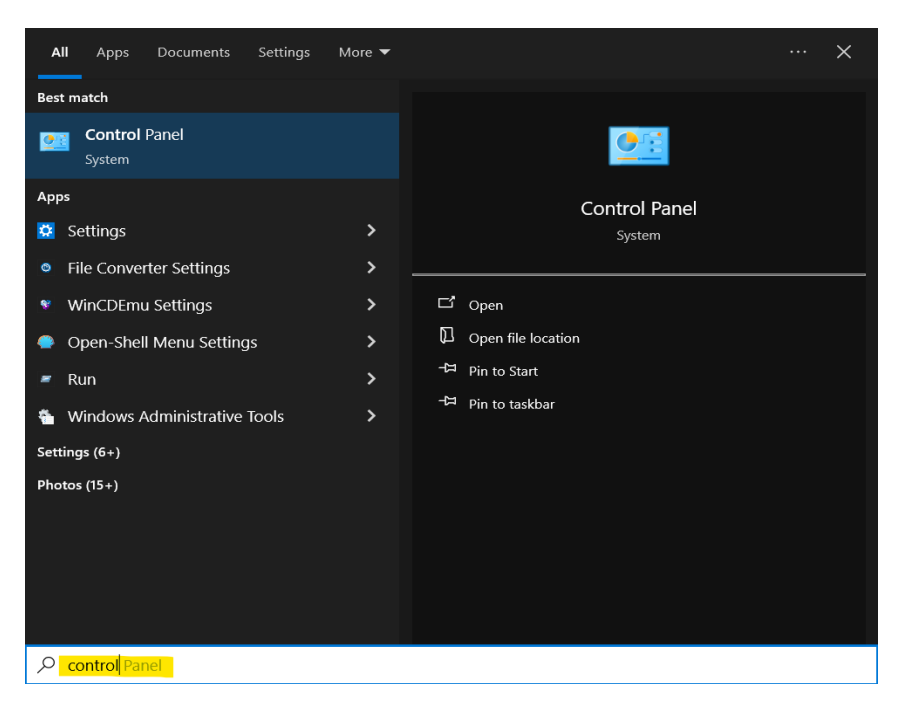

Zatim se pri pregledu podešenom na Small Icons bira Network and Sharing Center:

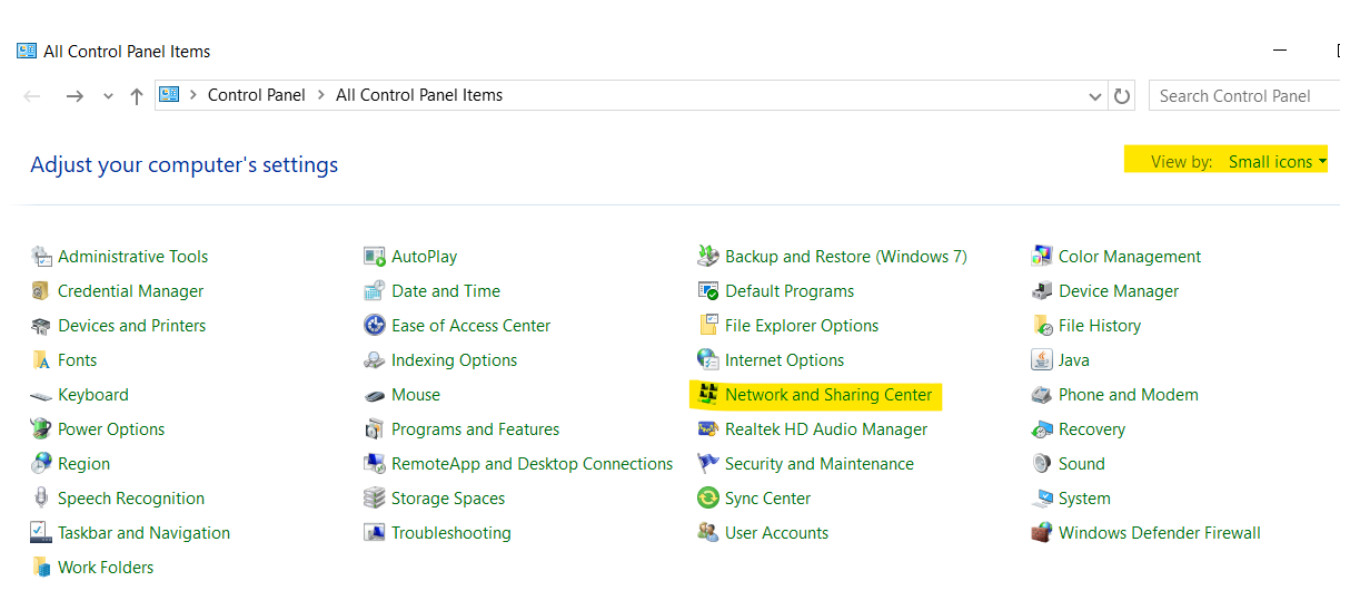

Izborom opcije **Set up a new connection or network**, a zatim **Manually connect to wireless network** nastavljate dalje prema originalnom uputstvu.

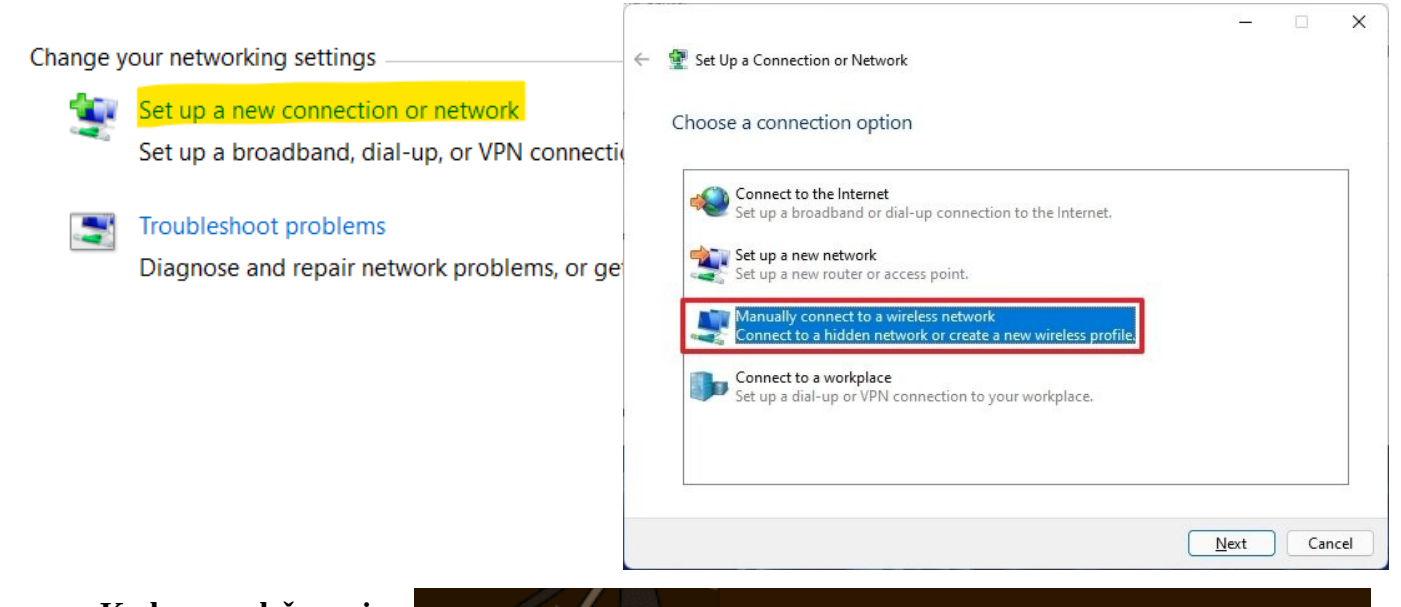

Kod podešavanja Windows 8, 8.1 i 10 sistema (koristi se isto uputstvo kao Windows 8), postoji za problem slučaju u da postupak sprovodite dok ste u dometu eduroam mreže, jer će sistem pokušati automatski da se poveže nakon prvih nekoliko koraka, što će onemogućiti dalje predviđene radnje. Tai problem se manifestuje tako što Vas nakon koraka na 7. strani sistem upozorava da mreža sa istim imenom ("eduroam") već postoji. Za Windows 8 je potrebno u dostupnih bežičnih listi mreža, do koje se dolazi levim klikom na wifi ikonicu donjem desnom uglu, u desnim klikom na postojeću eduroam mrežu izabrati opciju Forget network (videti sliku). Na Windows 8.1 sistemu ovu opciju dobijate nakon neuspešnog pokušaja povezivanja na odabranu mrežu.

|  | + .                        |           |           |             |
|--|----------------------------|-----------|-----------|-------------|
|  | Show estimated data usage  |           | works     |             |
|  | Set as metered connection  |           | ıde       |             |
|  | Forget this network        |           |           |             |
|  | Turn sharing on or off     |           |           |             |
|  | View connection properties |           | Connected | .4          |
|  |                            |           | Connecteu |             |
|  |                            | CRCG      |           | .atl        |
|  | Internet Exploi            | NETGEAR   |           | <b>%</b> 11 |
|  |                            | 3WSN1     |           | .ull        |
|  |                            | 75543     |           | .ull        |
|  |                            | GSQRN     |           | .ull        |
|  |                            | J62J1     |           | .ul         |
|  |                            | Kim       |           | .ull        |
|  |                            | Netgear_E | кт        | <b>9</b> 11 |
|  |                            |           |           |             |

**Ako podešavanje vršite na sistemu Windows 10**, do iste opcije se dolazi na sledeći način: *Start - Settings - Network & Internet - WiFi - (Manage WiFi settings) - Manage knows networks*, gde izborom željene mreže dobijate opciju da je "zaboravite".

Nakon što je mreža uspešno obrisana, možete ponoviti postupak sa 7. strane.

Sledeće važi za sve Windows sisteme i ključna je razlika zbog koje vam možda eduroam ne funkcioniše! (Bez ove ispravke nećete moći da pristupite eduroam mreži, a dobijaćete grešku kao da su Vam neispravni korisničko ime i lozinka, što najčešće nije tačno.) U drugom koraku na 9. strani, kada se otvori prozor sa *SecureW2* podešavanjima, kliknite na *Configure*, pređite na *Certificates* i odštiklirajte opciju *Verify server certificate* (vidi sliku). Zatim kliknite na OK i nastavite dalje prema uputstvu.

| DEFAULT                                                                            |              |                |              | ×          |  |  |
|------------------------------------------------------------------------------------|--------------|----------------|--------------|------------|--|--|
|                                                                                    |              |                | Secu         | )<br>ireW2 |  |  |
| Connection                                                                         | Certificates | Authentication | User account |            |  |  |
| Verify server certificate Trusted Root CA: AddTrust External CA Root TERENA SSL CA |              |                |              |            |  |  |
| Uerify                                                                             | server name; | Add CA         | Remov        | e CA       |  |  |
| Advance                                                                            | ed           |                | ОК           | Cancel     |  |  |

Ukoliko ste na **Windows 7** sistemu već prošli kompletnu proceduru iz zvaničnog AMRES-ovog upustva i potrebno je samo da ispravite ovaj poslednji korak, to možete učiniti tako što ćete u listi programa u *Start* meniju pronaći stavku *SecureW2* i pokrenuti *TTLS Manager*. Ovo nije moguće uraditi na Windows 8 ili 10 sistemima, jer se pomenuti dijalog, iako pokrenut i nalazi se u listi aktivnih prozora (vidi se kroz upotrebu komande Alt+Tab), iz nekog razloga ne prikazuje korisniku.

Podešavanje za **iPhone i iPad** je moguće uraditi pomoću starog uputstva koje se nalazi na: <u>http://www.eduroam.amres.ac.rs/documents/iOS.pdf</u>, uz nešto drugačije završne korake. *iPhone Configuration Utility* preuzmite <u>odavde</u> i instalirajte na svoj računar. Prođite sve korake zaključno sa stranom 7. Ukoliko nakon toga program ne prepoznaje priključeni uređaj (iPhone ili iPad) i stoga ne možete ispratiti korake na 8. strani, selektujte profil koji ste napravili i kliknite na ikonicu *Export* iz gornjeg menija (vidi sliku).

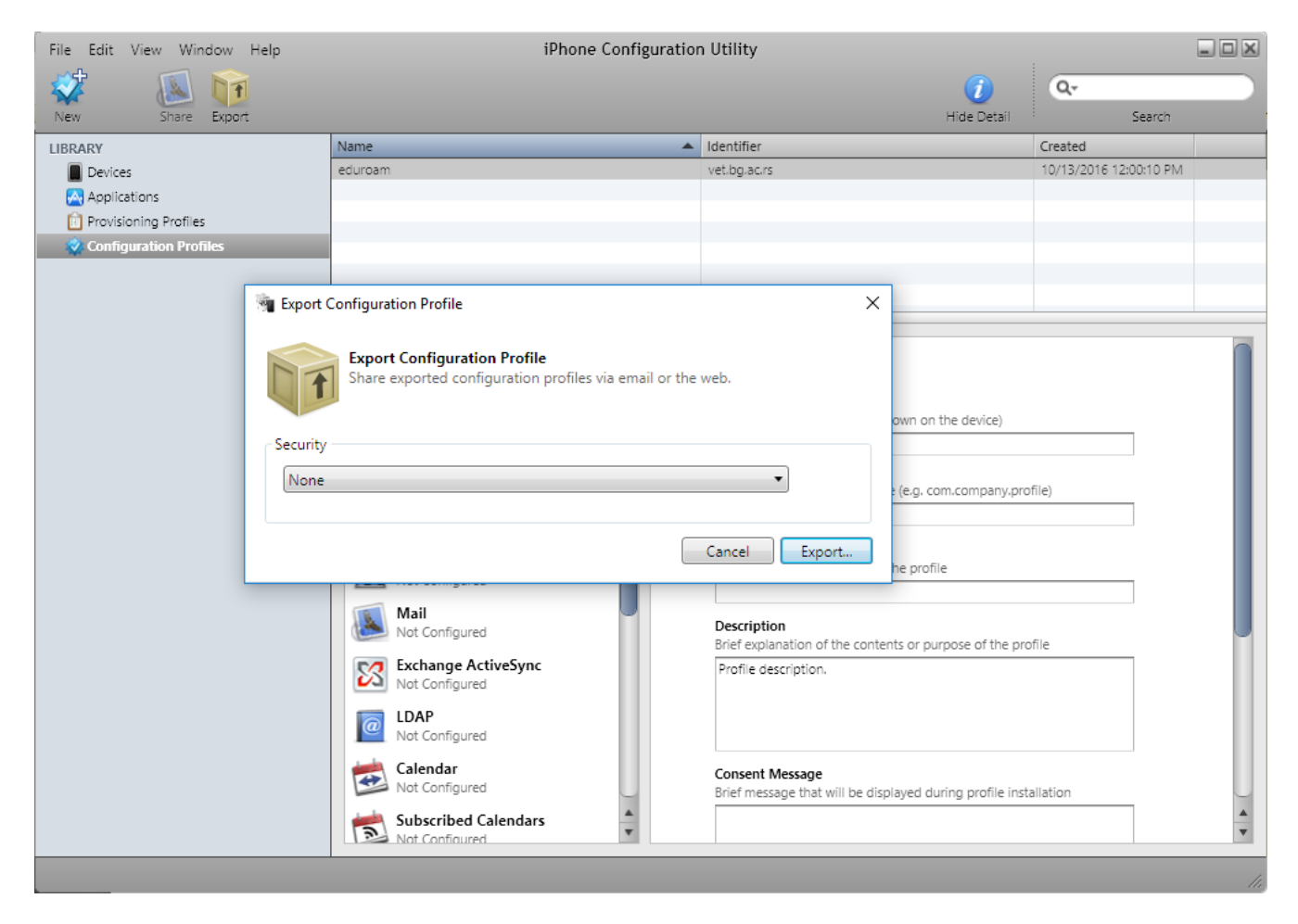

U novootvorenom dijalogu izaberite *None*, kliknite na *Export...* i sačuvajte na proizvoljnoj lokaciji. Stvoreni konfiguracioni fajl je dalje potrebno da prebacite na svoj uređaj. Ukoliko zbog ograničenja proizvođača to niste u mogućnosti (čest slučaj), možete ga poslati sami sebi putem mejla. Ovde je važno da za prijem pošte koristite zvaničnu *mail* aplikaciju na uređaju, pošto ona garantovano ima mogućnost preuzimanja konfiguracionih profila (kod npr. *Gmail* aplikacije mogu se javiti problemi sa preuzimanjem priloženih fajlova). Nakon što izaberete da napravljeni profil sačuvate na svoj iUređaj, sistem će ponuditi njegovu instalaciju i dalje nastavite kao na strani 9.

## Dodatne napomene za sve korisnike:

- vaše eduroam korisničko ime najčešće sadrži i @vet.bg.ac.rs , čak i ako to nije eksplicitno naglašeno u poruci koju ste dobili! Sa druge strane, ono <u>ne mora biti isto</u> kao i korisničko ime Vašeg naloga elektronske pošte, zato dobro proverite koje podatke unosite prilikom podešavanja eduroam naloga.